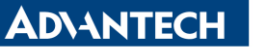

Enabling an Intelligent Planet

| Data Create        | 2015/08/19  | Release<br>Note  | □ Internal ■ External |
|--------------------|-------------|------------------|-----------------------|
| Category           | FAQ         | Product<br>Group | IAG                   |
| Function           | File Server | Related OS       | CE                    |
| Related<br>Product | UNO-1110    |                  |                       |

## [Abstract]

How to Use File Server on UNO-1110(CE6.0).

## [Solution]

1. After go into UNO-1110's Remote Management Tool, click "Add/Del Network Adapter". Select the IP that UNO-1110 is using. Then, click "Submit Query".

| Windows CE Remote                                                                                                    | Management Tool    |                                                 |  |
|----------------------------------------------------------------------------------------------------|--------------------|-------------------------------------------------|--|
| Home                                                                                                    | Use this page to a | add and remove shares                           |  |
| Device Management     Add/Del Network Adapter     SMB Server Statistics     Configure FTP Server     Configure TELNET Server | Adapters enabled   | for File Server:<br>(172.16.13.44)<br>(0.0.0.0) |  |
| Security Add/Del Users                                                                                                    | Submit Query       |                                                 |  |
| Add/Del Share  Printer                                                                                                    |                    |                                                 |  |

2. Click "Add/Del Users" to create or delete user.

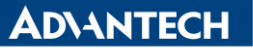

Enabling an Intelligent Planet

| Windows CE Remote                                                                        | Management Tool                                                                           |                 |  |
|------------------------------------------------------------------------------------------|-------------------------------------------------------------------------------------------|-----------------|--|
| Home<br>▶ Device Management<br>▶ Security<br>Add/Del Users<br>Add/Del Share<br>▶ Printer | Use this page to Add<br>Add/Modify User<br>User<br>Password<br>Password Verify<br>Add New | I/Delete users. |  |
|                                                                                          | Delete Users<br>ADMIN<br>dog<br>cat                                                       | Delete          |  |

3. Click "Add/Del Share" to assign specific file to specific user.

Type-in file name and click "Add". For example, I type-in "Example" and "Test" after \Windows and \HardDisk.

| Home                    | Use this page to add and ren | nove shares        |
|-------------------------|------------------------------|--------------------|
| Device Management       |                              |                    |
| Security                | Available Shares             |                    |
| dd/Del Users            | \Windows Example             | Remove Permissions |
| dd/Del Share<br>Printer | \Temp                        | Add                |
|                         | \Program Files               | Add                |
|                         | \My Documents                | Add                |
|                         | \Application Data            | Add                |
|                         | \Recycled                    | Add                |
|                         | \HardDisk Test               | Remove Permissions |
|                         | \Network                     | Add                |

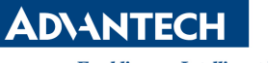

Enabling an Intelligent Planet

4. Click "Permissions". Then, Select "Allow" or "Deny" to different Users. Finally, click "Update" and "Done" so the change can be saved.

| Windows CE Remote Management Tool |                       |                              |  |
|-----------------------------------|-----------------------|------------------------------|--|
| Home                              | Use this page to conf | igure user access to shares. |  |
| Device Management                 |                       |                              |  |
| ▶ Security                        | Example               |                              |  |
| Add/Del Users                     | ADMIN                 | Allow O Deny                 |  |
| Add/Del Share                     | dog                   | Allow Openy                  |  |
| ▶ Printer                         | cat<br>Update Done    | Allow O Deny                 |  |

5. Open a file manager on your Developing Computer and type-in IP address <u>"\\Target\_IP\_Address</u>". After log-in, you will have access right to these files.

| €€⊽₹                                    | \\172 16.13.44      |         |                   |
|-----------------------------------------|---------------------|---------|-------------------|
| 組合管理 🔻                                  | 搜尋 Active Directory | 網路和共用中心 | 檢視遠端印表機           |
| ☆ 我的最愛<br>撃 Dropbo<br><mark>퉪</mark> 下載 | x                   |         | Example<br>共用     |
| 📰 桌面<br>🗐 最近的位                          | 置                   | -       | 共用                |
| <b>€</b> , <b>€</b> ,                   | 網路 🖡 172.16.13.44 🖡 | Test    |                   |
| 組合管理 ▼                                  | 燒錄 新增資料夾            |         |                   |
| 🖌 😭 我的最愛                                |                     | 名稱      | ^                 |
| 😻 Dropbox                               | :                   | 퉬 Docum | ents and Settings |
| 📜 下載                                    |                     | WINCE   |                   |
| 📰 桌面                                    |                     | EBOOT   | SD.NB0            |
|                                         |                     |         |                   |